## Guide to Online Application for Certificate in Endoscopy Care 內視鏡檢查照護證書網上報名指南

| 1. Go to the Sign-in page of the   |                                                                                                    |                             |                        |
|------------------------------------|----------------------------------------------------------------------------------------------------|-----------------------------|------------------------|
| TWC Admission System               | 🖪 amon 🖅                                                                                                    |                             | TWC Admission 2025     |
| at www.twc.edu.hk/admission        | 東華學院<br>TUNG WAH COLLEGE RE# 100 Parts - Covalia I New Juney                                                                                                    |                             |                        |
|                                    |                                                                                                    |                             |                        |
| a. Click 'Create New Account' if   |                                                                                                    |                             |                        |
| you do not have a TWC Admission    | Note: Provision of any false or misleading statements or information may lead to the                                                                                                    | Sign in TWC Admission Syste | em                     |
| System account.                    | DISQUALIFICATION of the approxime.                                                                                                    |                             |                        |
| b. Input your Email Address and    | Notes to applicants of Study Subsidy Scheme for Designated Professions/Sectors (SSSDP) degree                                                                                                    | Email Address:              | Email                  |
| Password to sign in if you already | programmes:                                                                                                    | Password:                   | Password               |
| have an account.                   | Please note that all the places of the following eight degree programmes are subsidised by the government under SSSDP.                                                                               |                             |                        |
| ヽケノヽ. <del></del>                  | to ensure eligible students are selected through a merit-based system. For details, please visit the JUPAS website.                                                                                  |                             | Sign in                |
| 前往東華學院人學糸統的全球<br>———               | JSST01: Bachelor of Health Science (Honours) in Nursing (First Year Entry)                                                                                                    | Create New Account          |                        |
| 自由 www.twc.edu.hk/admission        | JSST02: Bachelor of Science (Honours) in Medical Laboratory Science (First Year Entry)     SST02: Bachelor of Science (Honours) in Radiation Therapy (First Year Entry)                              | Verify Your New Account     |                        |
| a. 如果您没有鬼華學校人學系                    | <ul> <li>JSST04: Bachelor of Science (Honours) in Identical Therapy (First Year Entry)</li> <li>JSST04: Bachelor of Science (Honours) in Occupational Therapy (First Year Entry)</li> </ul>          | Forget Password             |                        |
| 統的帳戶,請點選'Create New                | <ul> <li>JSST05: Bachelor of Science (Honours) in Physiotherapy (First Year Entry)</li> <li>JSST06: Bachelor of Science (Honours) in Applied Gerontology (First Year Entry)</li> </ul>               | Cuide to Online Application |                        |
| Account' •                         | <ul> <li>JSST07: Bachelor of Health Information and Services Management (Honours) (First Year Entry)</li> <li>JSST08: Bachelor of Science (Honours) in Medical Imaging (First Year Entry)</li> </ul> | Guide to Online Application |                        |
| b. 如果您已經有東華學院人學                    | - 555100, phenelor of believe (trouburby in include thinging (                                                                                                    |                             |                        |
| 系統的帳戶,請輸入您的電子                      |                                                                                                    |                             |                        |
| 郵件地址和密碼登入系統。                       | 1                                                                                                    |                             |                        |
| 2. How to "Create New Account"?    |                                                                                                    |                             |                        |
| Input vour email address and a     | Create New Account                                                                                                    |                             |                        |
| password of your choice and        | Notification emails from TWC Admission will be sent to the registered email address. Please rem                                                                                                    | nember to check the email   | account regularly.     |
| press the "create" button.         |                                                                                                    |                             |                        |
| l                                  | Email Address: 電子郵件地址                                                                                                    |                             |                        |
| 如何建立入學系統新帳戶?                       |                                                                                                    |                             |                        |
| 首先輸入您的電子郵件地址和                      | Password*: 密碼,必須包含至少8個字符,包括一個數字、一個大                                                                                                    | て寫字母、一個和一個特殊字符              | 府                      |
| 您選擇的密碼,然後點選                        |                                                                                                    |                             |                        |
| 'Create' •                         | Confirm Password: 直覆輸入密碼                                                                                                    |                             |                        |
| 1                                  | Back                                                                                                    |                             |                        |
| 點選'Create'後會出現綠色字                  |                                                                                                    |                             |                        |
| 句,代表通知電子郵件已發送                      | *Password must contain at least 8 characters, including one numeric, one upper case, one low                                                                                                    | ver case and one special    |                        |
| 到您早前輸入的電子郵件地                       | character                                                                                                    |                             |                        |
| 址。                                 |                                                                                                    |                             |                        |
| 1                                  | The patification amail has been sent to the registered email address. Please                                                                                                    | follow the instruction      | n in the email content |
| 1                                  | The nothication email has been sent to the registered email address. Trease                                                                                                    | 10110W the instruction      | i in the eman content. |

| 3. You should receive a               | (TESTING)Verification Email for Account                                                                              | Creation                                                                                                    |
|---------------------------------------|----------------------------------------------------------------------------------------------------|----------------------------------------------------------------------------------------------------|
| minutes. Press the link provided      | Apply TWC                                                                                                    |                                                                                                    |
| in the email to verify your           | To:                                                                                                    | 1114 10/21/2022 10/21 PM                                                                                      |
| account.                              | Dear Applicant                                                                                                    |                                                                                                    |
| 你應該會在幾分鐘內收到驗證                         | Thank you for submitting your application!                                                                           |                                                                                                    |
| 電子郵件。點選電子郵件中提                         | i nank you for submitting your application:                                                                          |                                                                                                    |
| 供的連結以驗證您的電子郵件                         | In order for your application to be processed, we need to<br>verification code and complete the application process. | o verify your email address. Please use the verification URL below to confirm your email address, fill in the |
| 帳戶。                                   | The verification code is :                                                                                           |                                                                                                    |
|                                       | 66YRUFWf                                                                                                    |                                                                                                    |
|                                       | https://uat.twc.edu.hk/new_admission/onlineApp/view/view/view/view/view/view/view/view                               | verifyCode?code=66YRUFWf                                                                                      |
|                                       | Thank you.                                                                                                    |                                                                                                    |
|                                       | Tung Wab College                                                                                                    |                                                                                                    |
| 4. Input your Verification Code       | rung wan conege                                                                                                    |                                                                                                    |
| from the email, your email            | Verify Code                                                                                                    |                                                                                                    |
| address and password again.           | ddress and password again.<br>ress the 'Submit' button to<br>omplete the verification process.                       |                                                                                                    |
| complete the verification process.    |                                                                                                    |                                                                                                    |
|                                       | If you did not marine any amail places show                                                                          | h way Inn't Mail hav May any also person to new "Marification Code" hy dialring on                            |
| 點選電子郵件中提供的連結後                         | "Forget Password" at login page.                                                                                     | sk your Junk Mail box. You can also request a new vernication Code by clicking on                             |
| 「駒へ心的龟丁郵件屯址和省」<br>確。 戰躍"Submit" 完成驗證過 |                                                                                                    |                                                                                                    |
| 程。                                    | Verification Code:                                                                                                   | 09i4GFRk                                                                                                    |
|                                       |                                                                                                    | <b>承了利用</b> 此日                                                                                                |
| 點選"Submit"並成功完成驗證過                    | Email Address:                                                                                                    | 电于野件地址                                                                                                    |
| 桂俊曾凸現緑巴子句,然復點 <br>  躍"Back"回到登錄頁面。    | Password-                                                                                                    | 密碼                                                                                                    |
|                                       | Tussion di                                                                                                    |                                                                                                    |
|                                       | The account have been verified successful                                                                            | lly Please click on "Back" button to go back to login page                                                    |
|                                       | The account have been vermed succession                                                                              | ny. i louse ence on back button to go back to login page.                                                     |
|                                       |                                                                                                    |                                                                                                    |
|                                       |                                                                                                    | Back Submit                                                                                                   |
|                                       |                                                                                                    |                                                                                                    |
|                                       |                                                                                                    |                                                                                                    |

| 5. You will then be re-directed to<br>the Sign-in page where you can                                                                                         | 東華學院<br>TUNG WAH COLLEGE                                                                                                    | TWC Admission 2025                                              |
|----------------------------------------------------------------------------------------------------|----------------------------------------------------------------------------------------------------|-----------------------------------------------------------------|
| sign in with your email address<br>and password.<br>回到登錄頁面後,您可以輸入<br>您的電子郵件地址和密碼並點<br>選"Sign in"登錄入學系統。                                                      | Notes to applicants of Study Subsidy Scheme for Designated Professions/Sectors (SSSDP) degree<br>programmes:<br>Please note that all the places of the following eight degree programmes are subsidieed by the government under SSSDP.<br>Places of first year entry are allocated mainly through the Joint University Programmes Admissions System (JUPAS) in order<br>to ensure eligible students are selected through a merit-based system. For details, please visit the JUPAS website.<br>JSST01: Bachelor of Health Science (Honours) in Nursing (First Year Entry)<br>JSST02: Bachelor of Science (Honours) in Rediation Therapy (First Year Entry)<br>JSST03: Bachelor of Science (Honours) in Physiotherapy (First Year Entry)<br>JSST06: Bachelor of Science (Honours) in Applied Gerontology (First Year Entry)<br>JSST06: Bachelor of Science (Honours) in Maplied Gerontology (First Year Entry)<br>JSST06: Bachelor of Science (Honours) in Maplied Gerontology (First Year Entry)<br>JSST06: Bachelor of Science (Honours) in Maplied Gerontology (First Year Entry)<br>JSST06: Bachelor of Science (Honours) in Medical Imaging (First Year Entry)<br>JSST06: Bachelor of Science (Honours) in Medical Imaging (First Year Entry)<br>JSST06: Bachelor of Science (Honours) in Medical Imaging (First Year Entry)<br>JSST06: Bachelor of Science (Honours) in Medical Imaging (First Year Entry)<br>JSST06: Bachelor of Science (Honours) in Medical Imaging (First Year Entry)<br>JSST06: Bachelor of Science (Honours) in Medical Imaging (First Year Entry)<br>JSST06: Bachelor of Science (Honours) in Medical Imaging (First Year Entry)<br>JSST06: Bachelor of Science (Honours) in Medical Imaging (First Year Entry)<br>JSST06: Bachelor of Science (Honours) in Medical Imaging (First Year Entry)<br>JSST06: Bachelor of Science (Honours) in Medical Imaging (First Year Entry)<br>JSST06: Bachelor of Science (Honours) in Medical Imaging (First Year Entry)<br>JSST06: Bachelor of Science (Honours) in Medical Imaging (First Year Entry)<br>JSST06: Bachelor of Science (Honours) in Medical Imaging (First Year Entry)<br>JSST06: Bachelor of Sc |                                                                 |
| 6. Read the instructions and click<br>'Open Application Form' to start<br>filling in the application form.<br>閱讀說明並點選"Open<br>Application Form"以開始填寫申<br>請表。 | Application Status         Create New Account         Email Address: applytwc@twc.edu.hk   Change Password         Get Prepared for Application         Please make sure you have the soft copy of the following documents ready before you start to fill in the applic<br><ul> <li>Identity document(s) (e.g. Hong Kong Identity Card and visa / entry permit if applicable)</li> <li>School reports of the current and preceding years of study (for Form 6 applicants)</li> <li>Results of public examinations (if applicable)</li> <li>Academic transcript(s) and graduation certificate(s) of post-secondary programmes (if applicable)</li> <li>Relevant training certificate(s) (if applicable)</li> <li>Supporting document(s) for Other Experiences and Achievements in Competitions / Activities (OEA) (i</li> <li>Recommendation letter(s) (mandatory for Nursing programmes (click here to download the template);</li> </ul>                                                                                                    | ation form:<br>if applicable)<br>optional for other programmes) |
|                                                                                                    | © Submit Application<br>Your application has not been submitted. Open Application Form                                                                                                    |                                                                 |

| <ul> <li>7. Read the Notes for Guidance<br/>on Application carefully before<br/>filling in the application form.<br/>Check the checkbox at the<br/>bottom and click 'Save and<br/>Continue'.</li> <li>在填寫申請表之前,請仔細閱<br/>讀申請指南。並點選底部的<br/>框,然後點選"Save and<br/>Continue"。</li> </ul>                                                     | 1. Notes for Guidance on Application 2. Identity Type 3. Personal Information 4. Contact Information 5. Education Details 6. Examination Results 7. Programme Choices   3. Professional Qualifications 9. Work Experience 10. Personal Statement 11. Others 12. Upload Academic Documents and Supplementary Information 12. Submission <b>Outer Guidance on Application</b> • For applicants with non-local qualifications, please click here for entry requirements. • Programme information, no cleage uplications, please click here for entry requirements. • Programme information of Registry at 3100 6072 or via email at applytwo@twc.edu.hk. • Office Opening Hours • Mondays to Fridays • Og:00 to 17:30 • Meende and public holidays • Closed • Mark read and understand the above, and would like to proceed with my application. • Rest to Home Save and Continue Save and Continue • Save and Continue • Save and Continue • Save and Continue • Save and Continue • Save and Continue • Save and Continue • Save and Continue • Save and Continue • Save and Save Provide for entry end • Save and Continue • Save and Continue • Other Continue • Other Continue • Oth                                                                                                    |  |
|----------------------------------------------------------------------------------------------------|----------------------------------------------------------------------------------------------------|--|
| 8. Read the 'Definition of Local<br>and Non-local Students' before<br>selecting the identity type. Input<br>your number(s) of the identity<br>document(s) and click 'Save and<br>Continue'.<br>在選擇身份類型之前,請閱<br>讀'Definition of Local and Non-<br>local Students'以了解本地和非<br>本地學生的定義。<br>選擇身份類型後輸入您的身份<br>證號碼,然後點選'Save and<br>Continue' | ★ and you way a way a wa |  |

| 9 Input your personal particulars  |                                                                                                    |  |
|------------------------------------|----------------------------------------------------------------------------------------------------|--|
| and click (Save and Continue)      | 1. Notes for Guidance on Application 2. Identity Type 3. Personal Information 4. Contact Information 5. Education Details 6. Examination Results 7. Programme Choices |  |
| and click save and continue.       | 8. Professional Qualifications 9. Work Experience 10. Personal Statement 11. Others 12. Upload Academic Documents and Supplementary Information 13. Submission        |  |
|                                    | 3. Personal Information                                                                                                    |  |
| 輸入您的個人資料,然後點選                      | The personal information provided must be consistent with that printed on your identity document.                                                                     |  |
| 'Save and Continue' •              |                                                                                                    |  |
|                                    | * Surname : 姓氏                                                                                                    |  |
|                                    | * Citan Name -                                                                                                    |  |
|                                    |                                                                                                    |  |
|                                    | Display Name : CHAN, Tai Man                                                                                                    |  |
|                                    | Chinasa Nama t                                                                                                    |  |
|                                    | 中文名                                                                                                    |  |
|                                    | *Gender: 作別 、                                                                                                    |  |
|                                    |                                                                                                    |  |
|                                    | □ Date of Birth : 出生日期                                                                                                    |  |
|                                    |                                                                                                    |  |
|                                    |                                                                                                    |  |
|                                    |                                                                                                    |  |
|                                    |                                                                                                    |  |
|                                    | Conser Two Web Collins All Dills Burney                                                                                                    |  |
|                                    | © 2022 1 ung wan Conege. An Aignis Reserved.                                                                                                    |  |
| 10. Input your contact details and | 1 Notes for Cuidance on Application 2. Identity Type 2. Descend Information 4. Contact Information 1. Education Details 6. Examination Results 7. Browning Choices    |  |
| address, and click 'Save and       | 8. Professional Qualifications 9. Work Experience 10. Personal Statement 11. Others 12. Upload Academic Documents and Supplementary Information 13. Submission        |  |
| Continue'.                         | 4. Contact Information                                                                                                    |  |
|                                    | Plasse note that Tung Wah College will send email messages to you or call you at your mobile phone number about the admission undates. Plasse he carefull and make    |  |
| 輸入您的聯繫電話,地址需分                      | sure that you can be reached.                                                                                                    |  |
| 開三行填寫,然後點選'Save                    | Email Address: applytwc@twc.edu.hk                                                                                                    |  |
| and Continue' 。                    | *Mobile Phone Number:                                                                                                    |  |
|                                    | 于掟电話                                                                                                    |  |
|                                    | Home Phone Number: EXAMPLE: 23/456789                                                                                                    |  |
|                                    |                                                                                                    |  |
|                                    |                                                                                                    |  |
|                                    | Correspondence Address                                                                                                    |  |
|                                    | *Line 1: 地址 1                                                                                                    |  |
|                                    | *Line 2:                                                                                                    |  |
|                                    | 地址 2                                                                                                    |  |
|                                    | *Line 3:<br>地址 3                                                                                                    |  |
|                                    |                                                                                                    |  |
|                                    |                                                                                                    |  |
|                                    |                                                                                                    |  |
|                                    | ■ Back to Home Save and Continue                                                                                                    |  |

| 11. Input your education details                       | 1. Notes for Guidance on Application 2. Identity Type 3. Personal Informa                                                                              | ation 4. Contact Information 5. Education Details 6. Examination Results 7. Programme Choices                                                        |
|--------------------------------------------------------|----------------------------------------------------------------------------------------------------|----------------------------------------------------------------------------------------------------|
| and click 'Save and Continue'.                         | 8. Professional Qualifications 9. Work Experience 10. Personal Statement                                                                               | 11. Others 2 12. Upload Academic Documents and Supplementary Information 13. Submission                                                              |
|                                                        | 5. Education Details                                                                                                    |                                                                                                    |
| 點選 'Are you a 2025 DSE                                 | * Are you a 2025 HKDSE candidate? 是否 20.                                                                                                    | 25 年 DSE 考生?                                                                                                    |
| candidate <sup>··</sup> 你是否 2025 年 DSE<br>老生2' 就後從書買山選 | * Highest Qualification: 羅擇茂心                                                                                                    | 2024 年 10 日 24 日前 進 取 的 晨 三 恩 厥                                                                                                    |
| 写生! 然後從衣車中選<br>取 'Highest Qualification' '獲取的          | (which you have already obtained before 20 October 2024)                                                                                               | 2024 平 10 万 24 口前没收时取同学症                                                                                                    |
| 最高學歷'。                                                 | (which you have already obtained before 29 october 2024.)                                                                                              | From: mm/yyyy                                                                                                    |
|                                                        |                                                                                                    | To: 項為中学学歴                                                                                                    |
| 然後輸入您的中學學歷詳情,                                          | * Secondary Education                                                                                                    | Secondary School:                                                                                                    |
| 完成後點選'OK',                                             | A Information is not provided.<br>+ Add Secondary Education                                                                                            | Position/Rank in class#: Not available Position/Rank No of Students in class                                                                         |
| 龄》你的事上教 <u>存</u> 图展学性(+)                               |                                                                                                    | Position/Rank in form#: Not available Position/Rank No of Students in form                                                                           |
| 制八芯切夺工教科学虚计间(如<br>右),完成後點選'OK'                         | Post-secondary Education                                                                                                    | English Language subject position/rank#: One dealable Overall result Full mark                                                                       |
|                                                        | + Add Post-secondary Education                                                                                                    | Conduct in the latest school                                                                                                    |
| 點選'Are/were you a Tung Wah                             | * Are/were you a Tung Wah College (TWC) student? O Yes   No                                                                                            |                                                                                                    |
| College (TWC) student?' '你現在/                          |                                                                                                    | # Please refer to the latest school report available (i.e. the one of the Form 6 if available; if not, please refer to the school report of Form 5). |
| 曾經是東華學院的學生?                                            | ★ Back to Home Save and Continue →                                                                                                    | OK                                                                                                    |
| <br>  再點選'Save and Continue'。                          |                                                                                                    |                                                                                                    |
| 12. Input your examination                             |                                                                                                    |                                                                                                    |
| results (if any) and click 'Save and                   | Notes for Guidance on Application 72, Identity Type 73, Personal Information     Professional Qualifications 9. Work Experience 10. Personal Statement | 10. Others       12. Upload Academic Documents and Supplementary Information       13. Submission                                                    |
| Continue'.                                             | 6. Examination Results                                                                                                    |                                                                                                    |
| 輸入您的公開考試成績(如有),                                        | Hong Kong Diploma of Secondary Education Examination (HKDSE)                                                                                           |                                                                                                    |
| 然後點選'Save and Continue'。                               | Subject Applied Business Research                                                                                                    | Result Year                                                                                                    |
|                                                        | + Add Subject                                                                                                    |                                                                                                    |
|                                                        | Hong Kong Advanced Level Examination (HKALE)                                                                                                    |                                                                                                    |
|                                                        | Subject Result Year                                                                                                    |                                                                                                    |
|                                                        | Chinese History (AS)     C 2010     Add Subject                                                                                                    | ×                                                                                                    |
|                                                        | Hong Kong Certificate of Education Examination (HKCEE)                                                                                                 |                                                                                                    |
|                                                        | Subject Resul                                                                                                    | lt Year                                                                                                    |
|                                                        | Add Subject     5(B)                                                                                                    |                                                                                                    |
|                                                        |                                                                                                    |                                                                                                    |
|                                                        |                                                                                                    |                                                                                                    |

| 13. Select 'Certificate in           |                                                                                                    |
|--------------------------------------|----------------------------------------------------------------------------------------------------|
| Endoscopy Care, First Year Entry,    | 1. Notes for Guidance on Application 2. Identity Type 3. Personal Information 4. Contact Information 5. Education Details 6. Examination Results 7. Programme Choices                                                                                                    |
| Part-time' on the form, then fill in | 8. Professional Qualifications 9. Work Experience 10. Personal Statement 11. Others 12. Upload Academic Documents and Supplementary Information 13. Submission                                                                                                    |
| 'How do you learn about CertEC?'     | 7. Programme Choices                                                                                                    |
| Continue'.                           | You can select up to 3 programme choices (following a priority order). You may be invited to attend admission interviews for the corresponding programme choices. If you would like to select more than 3 programme choices, please contact the Registry via email at applytwc@twc.edu.hk.                            |
| 於連程選擇表留中選擇                           | Add Programme Choice                                                                                                    |
| 水球住送洋农车 · · 送洋                       | Add Programme Choice                                                                                                    |
| Certificate in Endoscopy Care,       | Bachelor of Education (Honours) in Early Childhood Education, First Year Entry, Full-time                                                                                                    |
| First Year Entry, Part-time' •       | Bachelor of Management (Honours) in Social and Business Sustainability, First Year Entry, Full-time                                                                                                    |
|                                      | Bachelor of Science (Honours) in Biomedical Science, First Year Entry, Full-time                                                                                                    |
| 然後值 穹' How do you learn              | Bachelor of Science (Honours) in Forensic Biomedical Science, First Year Entry, Full-time                                                                                                    |
|                                      | Bachelor of Social Science (Honours) in Applied Psychology, First Year Entry, Full-time                                                                                                    |
| about CerteC? 恋定如何知念内                | Certificate in Endoscopy Care, First Year Entry, Part-time                                                                                                    |
| 視鏡檢查照護證書?'。完成後                       | Higher Diploma in Early Childhood Education, First Year Entry, Full-time                                                                                                    |
| 點選'Save and Continue'。               | Higher Diploma in Health Science, First Year Entry, Full-time                                                                                                    |
|                                      | Higher Diploma in Nursing (SSSDP), First Year Entry, Full-time                                                                                                    |
|                                      | © 20 Higher Diploma in Nursing (SWD), First Year Entry, Full-time                                                                                                    |
|                                      | Higher Diploma in Psychology, First Year Entry, Full-time                                                                                                    |
|                                      | 7. Programme Choices<br>You can select up to 3 programme choices (following a priority order). You may be invited to attend admission interviews for the corresponding programme choices. If<br>you would like to select more than 3 programme choices, please contact the Registry via email at applytwc@twc.edu.hk. |
|                                      | Add Programme Choice                                                                                                    |
|                                      | 1. Certificate in Endoscopy Care, First Year Entry, Part-time 🗸 🗙 Remove                                                                                                    |
|                                      | How do you learn about CertEC?                                                                                                    |
|                                      | ★ Back to Home Save and Continue →                                                                                                    |

| 14. Input your professional<br>qualifications (if any) and click<br>'Save and Continue'.<br>輸入您的專業資格資料(如有),                      | 1. Notes for Guidance on Application       2. Identity Type         8. Professional Qualifications       9. Work Experience       10         Professional Qualifications       10                                                                                                    | 3. Personal Information 4. Contact Info<br>b. Personal Statement 11. Others 12. Up                                                                                                    | rmation 5. Education Details 6. Examination Results<br>bload Academic Documents and Supplementary Information                                                                                                    | 7. Programme Choices<br>n 13. Submission                                 |
|----------------------------------------------------------------------------------------------------|----------------------------------------------------------------------------------------------------|----------------------------------------------------------------------------------------------------|----------------------------------------------------------------------------------------------------|--------------------------------------------------------------------------|
| 然後點選"'Save and Continue'。                                                                                                    | + Add Professional Qualification                                                                                                    |                                                                                                    |                                                                                                    | x                                                                        |
|                                                                                                    |                                                                                                    | Title of Professional Qualification:                                                                                                    | 填寫專業資格資料                                                                                                    | _                                                                        |
|                                                                                                    | ★ Back to Home   Save and Continue                                                                                                    |                                                                                                    |                                                                                                    |                                                                          |
|                                                                                                    | D 2025 Tung Wah College. All Rights Reserved.                                                                                                    | Awarding Institution/Country:                                                                                                    |                                                                                                    |                                                                          |
|                                                                                                    |                                                                                                    | Date Qualified:                                                                                                    | mm/vvvv                                                                                                    |                                                                          |
|                                                                                                    |                                                                                                    | Julo quantoa.                                                                                                    | 1111123333                                                                                                    |                                                                          |
|                                                                                                    |                                                                                                    |                                                                                                    |                                                                                                    | ОК                                                                       |
|                                                                                                    |                                                                                                    |                                                                                                    |                                                                                                    |                                                                          |
| <ul> <li>15. Input your work experience (if any) and click 'Save and Continue'.</li> <li>輸入您的工作經驗(如有),然後</li> </ul>              | 1. Notes for Guidance on Application       2. Identity Type       3. I         8. Professional Qualifications       9. Work Experience       10. Per         Work Experience       + Add Work Experience       10. Per                                                                                                    | Personal Information 4. Contact Information<br>rsonal Statement 11. Others 12. Upload A<br>填寫工作經驗                                                                                                    | n 5. Education Details 6. Examination Results 7. Progra<br>carlemic Documents and Supplementary Information 13. Su                                                                                                    | mme Choices<br>Ibmission                                                 |
| 脑迭 Save and Continue 。                                                                                                    |                                                                                                    | From: mm/yyyy                                                                                                    |                                                                                                    |                                                                          |
|                                                                                                    | ♣ Back to Home ♦ Back Save and Continue ♦                                                                                                    | To: mm/yyyy Employment Type: (Not Selected)                                                                                                    |                                                                                                    |                                                                          |
|                                                                                                    | D 2025 Tung Wah College. All Rights Reserved.                                                                                                    | Organization:                                                                                                    |                                                                                                    |                                                                          |
|                                                                                                    |                                                                                                    | Position:                                                                                                    |                                                                                                    |                                                                          |
|                                                                                                    | _                                                                                                    |                                                                                                    |                                                                                                    |                                                                          |
|                                                                                                    |                                                                                                    |                                                                                                    |                                                                                                    | ОК                                                                       |
| 16. Input your personal<br>statement (optional) and click<br>'Save and Continue'.<br>輸入您的個人陳述(非必須),然<br>後點選"'Save and Continue'。 | 1. Notes for Guidance on Application       2. Identity Type         8. Professional Qualifications       9. Work Experience       1         10. Personal Statement       1         Please provide information which you feel will be of int<br>TWC and the chosen major/curricula, extra-curricular<br>applicants of the Bachelor of Medical Science (Honour<br>programme(s), your ambitions, your career plans, any | 3. Personal Information 4. Contact Inf<br>0. Personal Statement 11. Others 12. U<br>terest to the Admission Tutors and will help<br>activities, participation in voluntary work, j<br>s) and Higher Diploma in Health Science pi<br>extracurricular activities that you have take | formation 5. Education Details 6. Examination Results<br>Jpload Academic Documents and Supplementary Information<br>o them know you better, e.g. your reasons for applying to stup<br>past work experience, career aspirations and other achiever<br>rogrammes, please also specify the reasons for your choice of<br>in part in, etc. in English. | 2. Programme Choices<br>ion 13. Submission<br>ady at<br>ments. For<br>of |

| 17. Input your special educational  | 1. Notes for Guidance on Application 2. Identity Type 3. Personal Informatic                                                                                              | on 4. Contact Information 5. Education Details 6. Examination Results 7. Programme Choices                                      |
|-------------------------------------|----------------------------------------------------------------------------------------------------|----------------------------------------------------------------------------------------------------|
| needs (if any) and fill in a survey | 8. Professional Qualifications 9. Work Experience 10. Personal Statement                                                                                                  | 11. Others 12. Upload Academic Documents and Supplementary Information 13. Submission                                           |
| needs (if any) and in in a survey   |                                                                                                    |                                                                                                    |
| and click Save and Continue.        | Special Educational Needs                                                                                                    |                                                                                                    |
|                                     | If you have special educational needs, please select the following options. It will                                                                                       | help the College better understand your needs.                                                                                  |
| <b>暹</b> 取你的特殊教育雪求(如有),             | □ Specific Learning Difficulties                                                                                                    | □ Intellectual Disability                                                                                                    |
|                                     | Autism Spectrum Disorders                                                                                                    | Attention Deficit / Hyperactivity Disorder                                                                                      |
| 並填寫調查問卷,然後點選                        | Physical Disability                                                                                                    | □ Visual Impairment                                                                                                    |
| 'Save and Continue' ∘               | Hearing Impairment                                                                                                    | Speech & Language Impairment                                                                                                    |
|                                     | □ Others, please specify: Others                                                                                                    |                                                                                                    |
|                                     |                                                                                                    |                                                                                                    |
|                                     | Survey                                                                                                    |                                                                                                    |
|                                     | How did you learn about the programmes? You may choose more than one opti-                                                                                                | on.                                                                                                    |
|                                     | TWC website                                                                                                    | TWC Facebook nage                                                                                                    |
|                                     | TWC Info Days                                                                                                    | TWC Summer Taster Programme                                                                                                    |
|                                     | TWC newsletters                                                                                                    | Prospectus / programme leaflets                                                                                                 |
|                                     | Programme / admission talks                                                                                                    | □ Teachers / career masters                                                                                                    |
|                                     | Friends / classmates                                                                                                    | Family                                                                                                    |
|                                     | □ Newspapers                                                                                                    | 🗆 Guidebooks (e.g. Hok Yau Club's JUPAS guidebook)                                                                              |
|                                     | Outdoor advertisements                                                                                                    | MTR advertisements                                                                                                    |
|                                     | Online advertisements (e.g. search engine, banners)                                                                                                    | □ Other websites and discussion forums                                                                                          |
|                                     | Social media (e.g. Facebook)                                                                                                    | Others, please specify: Others                                                                                                  |
|                                     |                                                                                                    |                                                                                                    |
|                                     |                                                                                                    |                                                                                                    |
|                                     | A De las Herre de De la Compania Continue N                                                                                                    |                                                                                                    |
|                                     | A back to Home Save and Continue                                                                                                    |                                                                                                    |
| 18. Follow the instructions to      | + Notes for Guidance on Application 2. Identity Type 2. Personal Information 4. Contact Infor                                                                             | mation C. Education Details 4.6. Examination Results 7.7. Programme Choices 8. Professional Onalifications 4.0. Work Experience |
| unload the required document(s)     | 10. Personal Statement 11. Others 12. Upload Academic Documents and Supplementary Informat                                                                                | tion 13. Submission                                                                                                    |
| upioad the required document(s).    | 12. Upload Academic Documents and Supplementary Information                                                                                                    |                                                                                                    |
|                                     |                                                                                                    |                                                                                                    |
| 按照說明上傳所需文件。                         | Back to Home                                                                                                    |                                                                                                    |
|                                     | In DRUK OFFORT                                                                                                    |                                                                                                    |
|                                     | at and the second second second second second second second second second second second second second second se                                                           |                                                                                                    |
| Please remember to upload your      | Show 10 v entries                                                                                                    | Search                                                                                                    |
| HKID card and the required          | File(s) II Download II File Type                                                                                                    | Update Date                                                                                                    |
| documents                           | Ne da                                                                                                    | da evolutida in table                                                                                                    |
|                                     | Showing o to o of o entries                                                                                                    | Previous. Next.                                                                                                    |
| 請緊記上傳香港身份證以及其                       |                                                                                                    |                                                                                                    |
| 他所雪文件。                              | Please refer to the following table and upload the required documents.                                                                                                    |                                                                                                    |
|                                     | + Applicants who will sit / have sat for public examinations (e.g. HKDSE) for the firs                                                                                    | t time in 2025                                                                                                    |
|                                     | + Applicants who have taken public examinations (e.g. HKDSE) before but do not p                                                                                          | ossess post-secondary qualifications (e.g. Higher Diploma, Associate degree etc.)                                               |
|                                     | + Applicants who will obtain / have obtained post-secondary qualifications (e.g. Hi                                                                                       | nhar Dinloma Associate degrae etc.)                                                                                             |
|                                     | Trippicants who will obtain the obtained post-secondary quantersions to gring                                                                                             |                                                                                                    |
|                                     | Maintand applicants who will sit / have sat for 2025 Maintand Joint Entrance Example.                                                                                     | minauon (Gaokao)                                                                                                    |
|                                     | + Mainland applicants who have obtained other qualifications                                                                                                    |                                                                                                    |
|                                     | + Other non-local applicants                                                                                                    |                                                                                                    |
|                                     | Remarks:                                                                                                    |                                                                                                    |
|                                     | 1. Maximum number of files to be uploaded: 10 files.                                                                                                    |                                                                                                    |
|                                     | <ol> <li>Maximum file size: 5MB per file</li> <li>Supported file formats: JPG, TIF, PDF and MS Word</li> </ol>                                                            |                                                                                                    |
|                                     | 4. If you re-upload the file(s), the original file(s) will be replaced. 5. Applicants of Nursing programmes are provided to unload their recommandation lattern uping the | template movided here.                                                                                                    |
|                                     | <ol> <li>Applicants of Farly Childhood Education (ECE) programmes are required to upload their seconda</li> </ol>                                                         | ary school reports regardless of their highest qualifications.                                                                  |
|                                     | 7. Interviewers will consider documents submitted BEFORE the admission interviews only. You may                                                                           | y need to suomit auditional document(s)/information only if the School concerned requests you to do so.                         |

|                                       | Step 1: Select applicable documents to upload                                                                                                    | ana Fila' 上唐六/H                                                                                                    |
|---------------------------------------|----------------------------------------------------------------------------------------------------|----------------------------------------------------------------------------------------------------|
|                                       | Identification documents (mandatory):<br>Choose File No file chosen                                                                                                    | USE FILE 上停文件                                                                                                    |
|                                       | Secondary school reports:<br>Choose File No file chosen                                                                                                    |                                                                                                    |
|                                       | Academic transcripts:<br>Choose File No file chosen                                                                                                    |                                                                                                    |
|                                       | Graduation certificates:<br>Choose File No file chosen                                                                                                    |                                                                                                    |
|                                       | Public examination results:<br>Choose File No file chosen                                                                                                    |                                                                                                    |
|                                       | Training certificates (e.g. first-aid / lifesaving training certificate): Choose File No file chosen                                                                                                    |                                                                                                    |
|                                       | Supporting documents for Other Experiences and Achievements in Co<br>Choose File No file chosen                                                                                                    | mpetitions / Activities (OEA):                                                                                                    |
|                                       | Recommendation letters:<br>Choose File No file chosen                                                                                                    |                                                                                                    |
|                                       | Evidence of relevant work experience: Choose File No file chosen                                                                                                    |                                                                                                    |
|                                       | Other supporting documents:<br>Choose File No file chosen                                                                                                    |                                                                                                    |
| 19. Review the uploaded               |                                                                                                    |                                                                                                    |
| documents, read through the           | 1. Notes for Guidance on Application         2. Identity Type         3. Personal Information         4. Co           8. Professional Qualifications         9. Work Experience         10. Personal Statement         11. Other | of the contract information 5. Education Defails 6. Examination Results 7. Programme Choices 查核資料及已上傳的文件                                                                                       |
| declaration, check the checkbox       | Identity Type                                                                                                    |                                                                                                    |
| at the bottom and click the           |                                                                                                    |                                                                                                    |
| 'Submit Application' button.          | ☑ I am a <u>LOCAL</u> student.                                                                                                    | I am a <u>NON-LOCAL</u> student and require a student visa or entry permit issued by the Immigration Department of Hong Kong to enter Hong Kong for the<br>purpose of education.               |
|                                       | <ul> <li>I am a holder of a valid Hong Kong Permanent Identity Card; OR</li> <li>I am a holder of document / visa / entry permit listed in LS2 to LS9 in the above Definition.</li> </ul>                                        | <ul> <li>I am a holder of visa / entry permit listed in NLS1 to NLS3 in the above Definition; OR</li> <li>I do not hold any of the documents in LS1 to LS9 in the above Definition.</li> </ul> |
| · · · · · · · · · · · · · · · · · · · |                                                                                                    | Please select:                                                                                                    |
| ····································  | Are you a Hong Kong permanent resident with the right to abode in Hong Kong?<br>Yes                                                                                                    | ○ I am a non-local student from Mainland China.<br>Please select your registered permanent residence (戸館)*: [Please Select                                                                     |
| ぶ 区 和 送 Subility Application  定       |                                                                                                    | ○ I am a non-local student but NOT from Mainland China.                                                                                                    |
| 入 屮 胡 。                               |                                                                                                    | Please select your country *: Please Select                                                                                                    |
|                                       |                                                                                                    |                                                                                                    |

| Declaration                                                                                                    |
|----------------------------------------------------------------------------------------------------|
| <ol> <li>I declare that all information given in this application form are, to the best of my knowledge, accurate and complete and that any false information or misrepresentation will disqualify my application for admission and registration. Tung Wah College<br/>(TWC) reserves the right to take legal action against offenders who commit the offense of forgery.</li> <li>I consent that I will no longer be considered by any other TWC programmes for admission in the same academic year upon completion of programme registration.</li> <li>I will conform to the regulations in the Student Handbook of TWC.</li> <li>I have noted, understood and agreed the contents of TWC's policy on personal data privacy.</li> <li>I am fully aware that fees paid are neither refundable nor transferrable.</li> <li>I understand and agree that my study period may be longer than the subsidised period of the admitted programme and will be charged a full tuition fee when my study period extends beyond the subsidised period, if applicable.</li> <li>I provide consent to receive marketing communications from TWC and may opt out anytime by sending an email to applytwc@twc.edu.hk.</li> </ol> |
| TWC will use the personal information provided in your application to obtain the HKDSE/HKCEE/HKALE results from the Hong Kong Examinations and Assessment Authority, and/or obtain information from relevant institutions about your candidature in public examinations and studies in institutions in Hong Kong or elsewhere.                                                                                                    |
| The Back to Home Submit Application                                                                                                    |